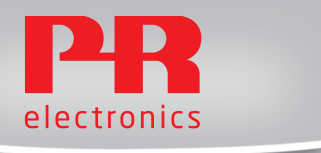

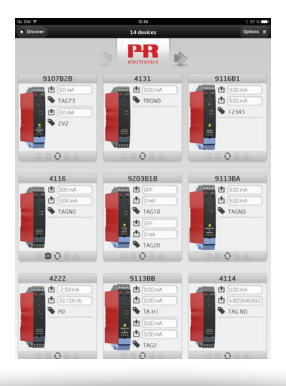

# P P S

#### PR Process Supervisor

No. PPSV100 - UK

- DK PR electronics A/S tilbyder et bredt program af analoge og digitale signalbehandlingsmoduler til industriel automation. Programmet består af Isolatorer, Displays, Ex-barrierer, Temperaturtransmittere, Universaltransmittere mfl. Vi har modulerne, du kan stole på i selv barske miljøer med elektrisk støj, vibrationer og temperaturudsving, og alle produkter opfylder de strengeste internationale standarder. Vores motto »Signals the Best« er indbegrebet af denne filosofi - og din garanti for kvalitet.
- UK PR electronics A/S offers a wide range of analogue and digital signal conditioning devices for industrial automation. The product range includes Isolators, Displays, I.S. Interfaces, Temperature Transmitters, and Universal Devices. You can trust our products in the most extreme environments with electrical noise, vibrations and temperature fluctuations, and all products comply with the most exacting international standards. »Signals the Best« is the epitome of our philosophy – and your guarantee for quality.
- FR PR electronics A/S offre une large gamme de produits pour le traitement des signaux analogiques et numériques dans tous les domaines industriels. La gamme de produits s'étend des transmetteurs de température aux afficheurs, des isolateurs aux interfaces SI, jusqu'aux modules universels. Vous pouvez compter sur nos produits même dans les conditions d'utilisation sévères, p.ex. bruit électrique, vibrations et fluctuations de température. Tous nos produits sont conformes aux normes internationales les plus strictes. Notre devise »SIGNALS the BEST« c'est notre ligne de conduite - et pour vous l'assurance de la meilleure qualité.
- DE PR electronics A/S verfügt über ein breites Produktprogramm an analogen und digitalen Signalverarbeitungsmodule für die industrielle Automatisierung. Dieses Programm umfasst Displays, Temperaturtransmitter, Ex- und galvanische Signaltrenner, und Universalgeräte. Sie können unsere Geräte auch unter extremen Einsatzbedingungen wie elektrisches Rauschen, Erschütterungen und Temperaturschwingungen vertrauen, und alle Produkte von PR electronics werden in Übereinstimmung mit den strengsten internationalen Normen produziert. »Signals the Best« ist Ihre Garantie für Qualität!

#### PPS GETTING STARTED MANUAL FOR IOS AND INTERNET EXPLORER / FIREFOX

#### CONTENTS

| application  |
|--------------|
|              |
| rs           |
| ion 13       |
| line mode 15 |
|              |
|              |
|              |
|              |
|              |
|              |
| 1<br>2<br>   |

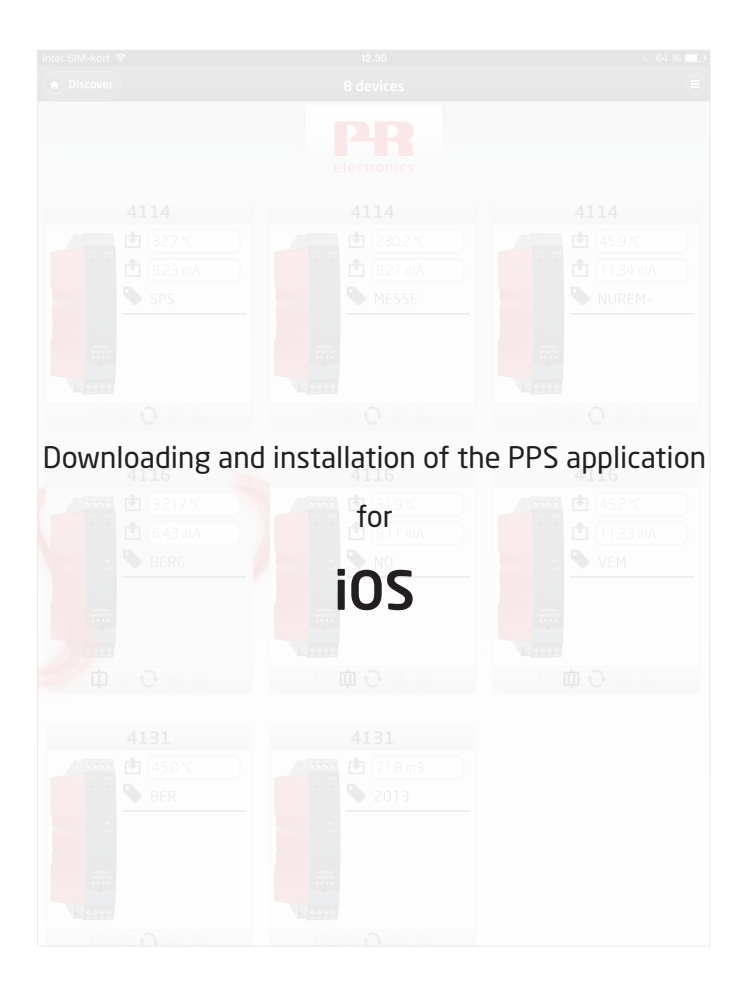

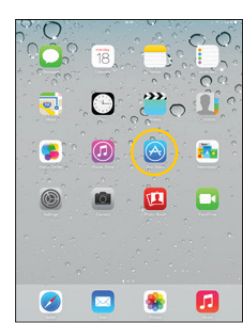

Go - to App store.

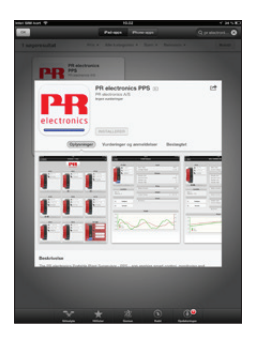

**Search** - for "PR electronics PPS", and install the free application.

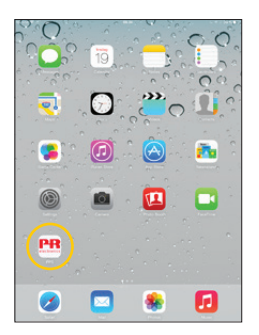

Tap - the new created PPS icon.

# **Create -** an account by typing in your e-mail address and a password.

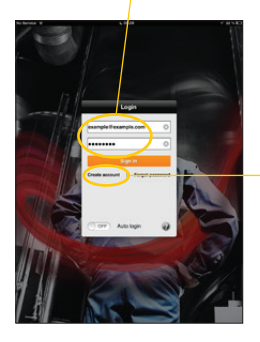

Select - "Create account".

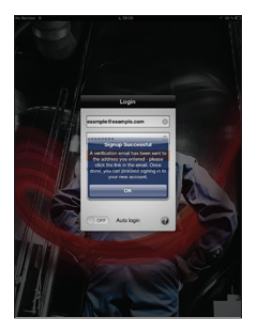

**You -** will then see the following confirmation popup.

**Open** - your email program and find the acknowledgement mail. Check your spam folder if you can not find it.

| Pad 🌣                               | 23.59            |            |            |            |        | 14 % 8 |
|-------------------------------------|------------------|------------|------------|------------|--------|--------|
| bekaller 🔺 🔻                        | 1 of 1           | la         | (ii)       |            | *      |        |
| PR electronics                      |                  |            |            |            | 0      | otalis |
| To: pps.test.email@gmail.com        |                  |            |            |            |        |        |
| PPS Signup - Please Confirm         |                  |            |            |            |        |        |
| 26. jun. 2013 23.28                 |                  |            |            |            |        |        |
| Hello pps.test.email@gmail.com      |                  |            |            |            |        |        |
| Please verify and proceed all your  | nn stastanics ap | count by d | licking or | n the link | below: |        |
| https://www.pps.prelectronics.com/s | 70iLRVMmE8SopdHp | 7o4ydXg    | 5          |            |        |        |
| Thank you.                          |                  | _          |            |            |        |        |
| PB electronics                      |                  |            |            |            |        |        |
|                                     |                  |            |            |            |        |        |
|                                     |                  |            |            |            |        |        |
|                                     |                  |            |            |            |        |        |
|                                     |                  |            |            |            |        |        |
|                                     |                  |            |            |            |        |        |

Tap - the confirmation link.

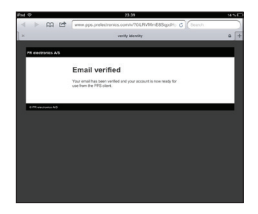

**You** - will see this verification message in your browser.

**Now** - open the PPS app again. Type in your email and password.

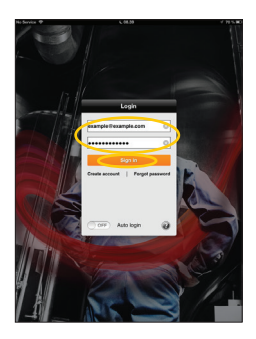

Tap - the "Sign in" button.

**Please note** - the iOS device must be connected to the internet the first time you sign in because a certificate must be downloaded to the iOS device for each new PPS user.

#### iOS application - Discovery view

This is the auto discovery function - If your iOS device and model 4801 gateway is on the same LAN (same network ID) the 4801 gateway will appear here after you click the Refresh button.

| Per de Discourry<br>Na devices found<br>Refress<br>Researd de interes |                                                                                                    |
|-----------------------------------------------------------------------|----------------------------------------------------------------------------------------------------|
| Recet doves:                                                          | This is the demo function -<br>Here you can see some of th<br>PPS functions without conn<br>to a real 4511 & 4801 gates<br>setup. The only requirement<br>internet connection.<br>Check page 13 for further in |

e some of the ithout connecting 4801 gateway requirement is an ion or further info

This is for accessing a remote 4801 gateway - that is connected to a network with a different address than the iOS device

Enter [serial number].pps.prelectronics.com - of the remote 4801 gateway here, then tap the "Remote access" button to access the 4801 gateway via PPS.

However if the 4801 gateway - is connected to a network that does not have internet access (offline) - then enter [serial number].pps.prelectronics.com here, and then tap the "Prepare offline access" button. Check page 15 - for connecting to a gateway in offline mode.

The 4801 gateway device drivers - will be downloaded from the PR electronics server to your iOS device, allowing you to communicate with the 4801 gateway via Wi-Fi.

If you are having problems - connecting - check your user rights.

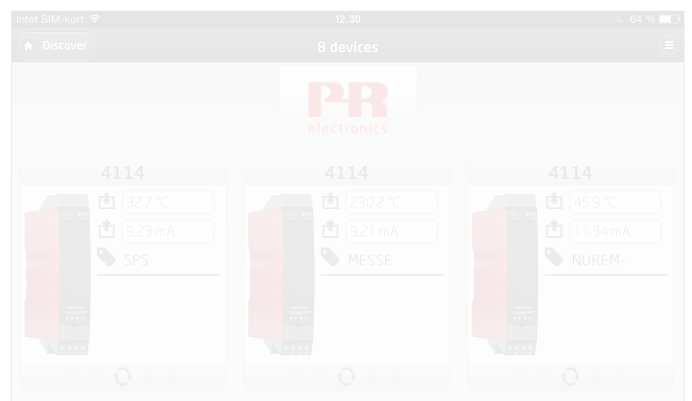

Downloading and installation of the PPS application

# Internet Explorer / Firefox browsers

Web browser requirements for your PC or MAC Computer: Internet Explore 9 or newer version Firefox 22 or newer version. Please note: Firefox must be used as web browser if you are using a PC running Windows XP.

**Connect your Computer** - to the internet. **Enter** - www.pps.prelectronics.com.

Download and install - a browser plugin for your specific platform.

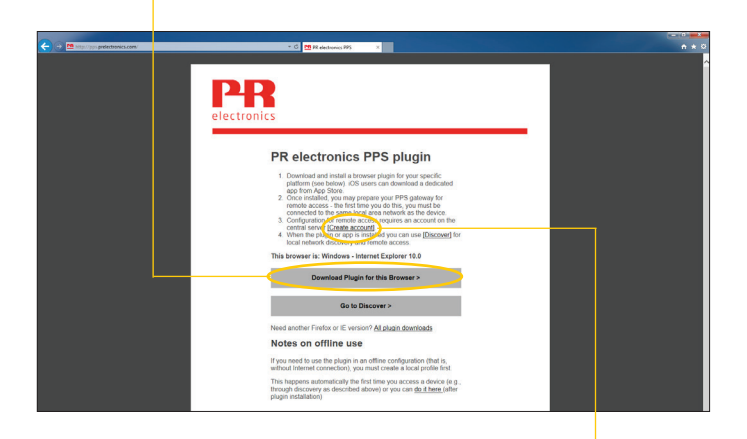

#### Configuration for remote access

- requires an account on the PR central server - Click "Create Account"

**Create an account** - by typing in your e-mail address and a password.

| Carlos Specialization professional | <                      |  |
|------------------------------------|------------------------|--|
|                                    | < Menu PPR electronics |  |
|                                    | Sign Up For Account    |  |
|                                    |                        |  |

**Open your email program** - and find the acknowledgement mail. Check your spam folder if you can not find it.

|                 | PPS Signup - Please Confirm                                                                                                    |                   |
|-----------------|----------------------------------------------------------------------------------------------------|-------------------|
|                 | Reflectorics (nonply@prelectorics.com) Add to contacts 10:43      To explore interface and additional additional add |                   |
|                 | Hello prepamtest@outlook.com                                                                                                    |                   |
|                 | Please verify and proceed with your new PR electronics account by clicking on the link below:                                                                                                    |                   |
| $\triangleleft$ | https://www.pps.prelectronics.com/viCozAmpXLari YOAvTRg16# Click the c                                                                                                    | onfirmation link. |
|                 | Thank you,                                                                                                    |                   |
|                 | PR electronics                                                                                                    |                   |
|                 |                                                                                                    |                   |
|                 |                                                                                                    |                   |
|                 |                                                                                                    |                   |

You will see - this verification message in your browser.

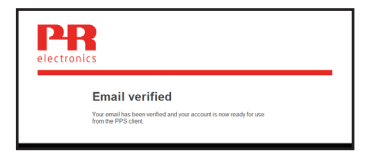

**Now** - go to www.pps.prelectronics.com. **Click** - the button "Go to Discover", to enter the plugin "pre://self/discover"

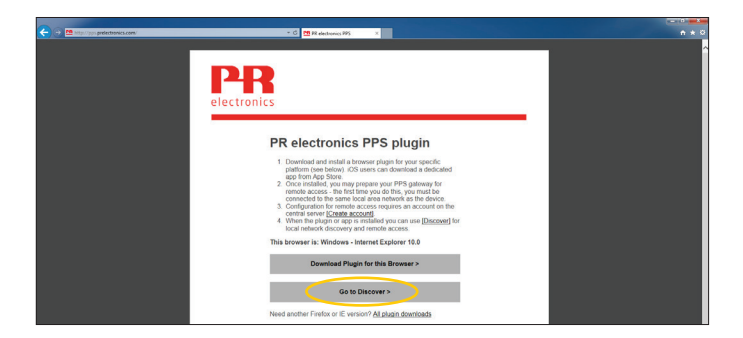

**Please note** - the Computer must be connected to the internet the first time you sign in, because a certificate must be downloaded to the Computer for each new PPS user.

The Discovery view page - is now entered.

If your Computer and 4801 gateway - is on the same LAN (same network ID) - the 4801 gateway name will appear here.

| 🗲 🕢 🖉 pre.//self/discover/tu1382282132364 | - C C twowy            | n * 0 |
|-------------------------------------------|------------------------|-------|
|                                           | Discovery              |       |
|                                           |                        |       |
| No devices found                          |                        |       |
| 6                                         | Refresh                |       |
| 2                                         |                        |       |
| Recent devices:                           |                        |       |
| demo.pps.prelectronics.com                |                        |       |
|                                           |                        |       |
| Remote access - Enter address             |                        |       |
|                                           |                        |       |
|                                           |                        |       |
|                                           | Prepare offline access |       |
|                                           |                        |       |
|                                           | Remote access          |       |
|                                           |                        |       |

This is the demo function - Here you can see some of the PPS functions without connecting to a real 4511 & 4801 gateway setup. The only requirement is an internet connection.

This is for accessing a 4801 gateway - that is connected to a network with a different ID than the Computer.

**Enter [serial number].pps.prelectronics.com** - of the remote 4801 gateway here - then tap the Remote access button to access the 4801 gateway via PPS.

However if the 4801 gateway - is connected to a network that does not have internet access (offline) - then please enter [serial number]. pps.prelectronics.com and then tap the "Prepare offline access" button. Check page 15 - for connecting to a gateway in offline mode.

The 4801 gateway device drivers - will be downloaded from the PR electronics server to your Computer, allowing you to communicate with the 4801 gateway.

If you are having problems - connecting - check your user rights.

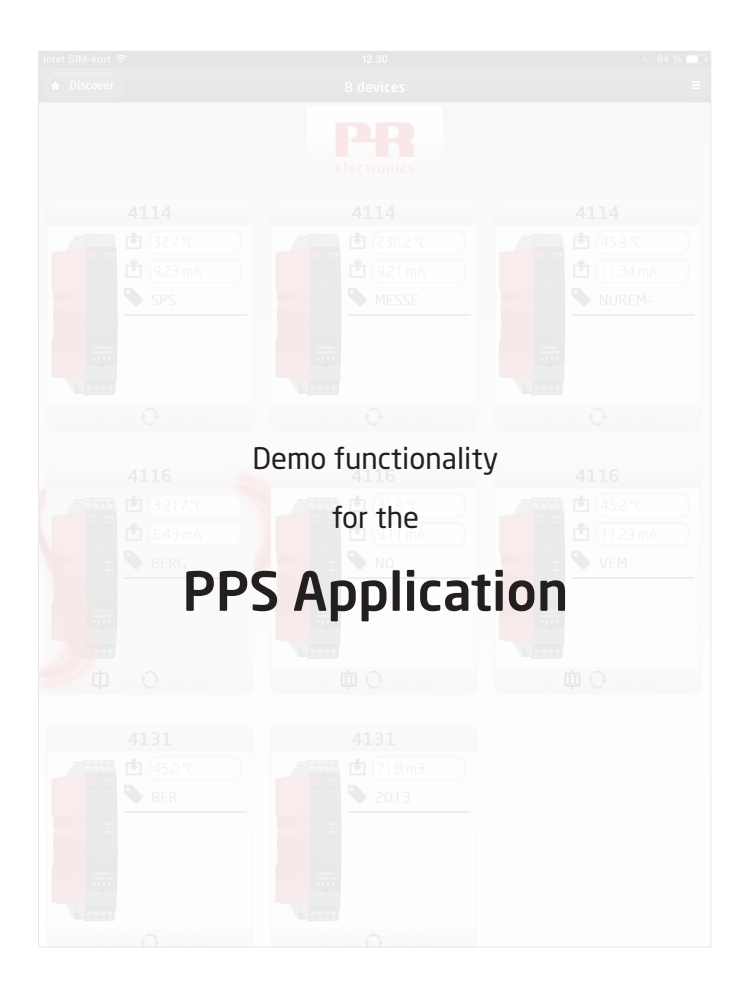

### **Demo functionality - PPS application**

| Na Service 🕈 🗸 🗸 43 h                                    | Go to the -                  |
|----------------------------------------------------------|------------------------------|
| The following devices were found on your local network : | Discovery view page          |
| 139290003-config.pps.prelectronics.com                   |                              |
| 139290003.pps.prelectronics.com                          |                              |
| Refresh                                                  |                              |
| Recent devices:                                          |                              |
| 139290003.pps.prelectronics.com                          |                              |
| demo.pps.prelectronics.com                               |                              |
| livedemo1.pps.prelectronics.com                          | Select or type in "demo.     |
|                                                          | pps.prelectronics.com"       |
|                                                          | (if it is not already in the |
| Remote access - Enter address                            | recent device list) to enter |
|                                                          | the device demo function.    |
| Prepare offline access                                   |                              |
| Remote access                                            | Press Remote access - to     |
|                                                          | enter demo devices view.     |
|                                                          |                              |
|                                                          |                              |
|                                                          |                              |
|                                                          |                              |
|                                                          |                              |

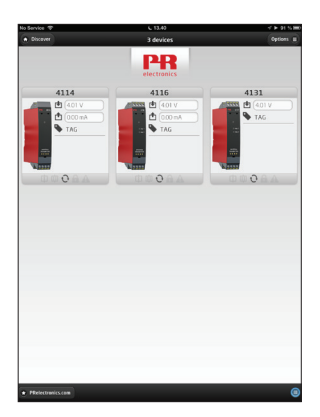

After a few moments you should see this device screen shot.

**Tap any** - of the available demo devices and go to the summary view for that device.

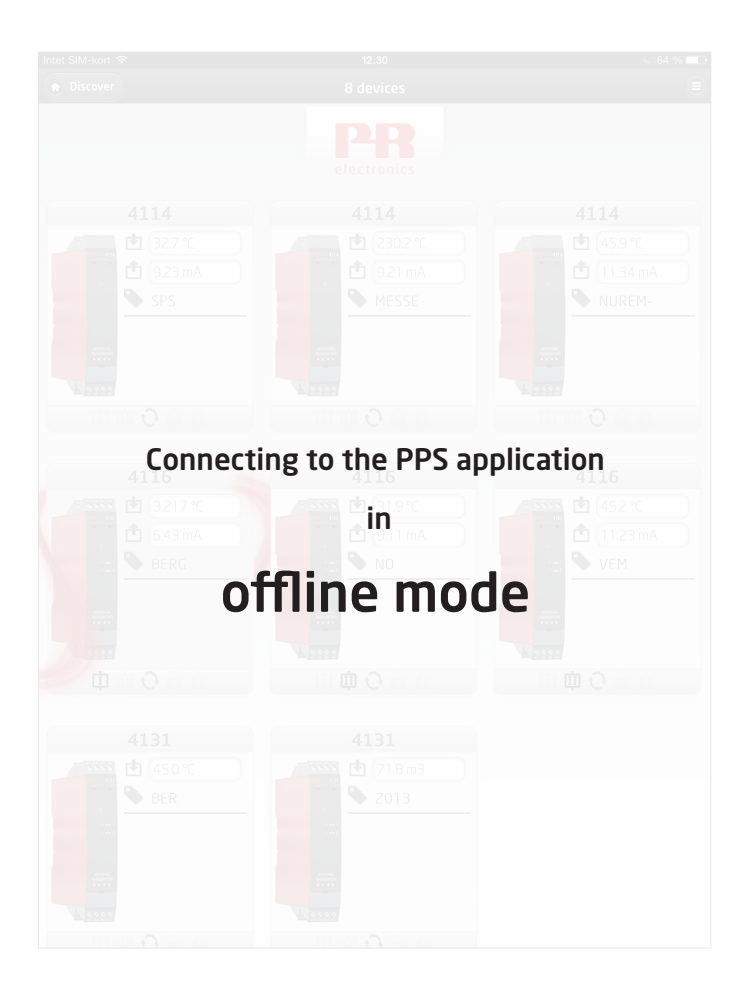

### Connecting to the PPS application in offline mode

| 0.5KK 🕈                                 |                        | @ N |
|-----------------------------------------|------------------------|-----|
|                                         | Discourry              |     |
| No devices loand                        |                        |     |
|                                         |                        |     |
|                                         | Nortest                |     |
| Recent devices:                         |                        |     |
| demo pps pretectronics.co               |                        |     |
|                                         |                        |     |
| Remote access - Enter address           |                        |     |
| 120290003.pps.preloctronics.            | nec                    |     |
| $\subset \subset$                       | Prepare offline access | >   |
| ( ) ( ) ( ) ( ) ( ) ( ) ( ) ( ) ( ) ( ) | Remote access          |     |
|                                         |                        |     |
|                                         |                        |     |
|                                         |                        |     |
|                                         |                        |     |
|                                         |                        | \   |

If the 4801 gateway - is connected to an offline network - meaning a wireless network with no internet access - you have to prepare the PPS and the 4801 gateway for offline access first.

**Before preparing for offline access** - make sure the Computer or tablet device is connected to the internet.

**Open the PPS application** - and type in "[serialno].pps.prelectronics.com" of the used 4801 gateway in the "Remote access" field.

**PPS** - will now receive the needed data

Tap - "Prepare offline access".

| 8 x - = | to allow offline access.               |
|---------|----------------------------------------|
|         | Now go to "Settings - Wi-Fi" - on your |

| Now go to "Settings - Wi-Fi" - on your     |
|--------------------------------------------|
| Computer or tablet device - and select and |
| connect to the same wireless network       |
| that the 4801 gateway is connected to.     |

**Go back to the discovery view page** - in the PPS application - and tap the refresh button. You should now find your 4801 gateway listed.

Select the found 4801 gateway - to monitor and configure your system 4000 / 9000 devices via Wi-Fi.

If the PPS hasn't been prepared for offline access, you will get error message:

#### 2000049 - "No Internet Access".

PPS 100-UK

| Retresh                                               |  |
|-------------------------------------------------------|--|
| Pocent devices:                                       |  |
| demo pps.prelectronics.com                            |  |
| Romote access - Enter address                         |  |
| 139290003 pps prelectronics.com                       |  |
| Prepare of line access                                |  |
| Remote access                                         |  |
| Successfully installed client bundle for offline user |  |

#### Connecting to the PPS application in offline mode

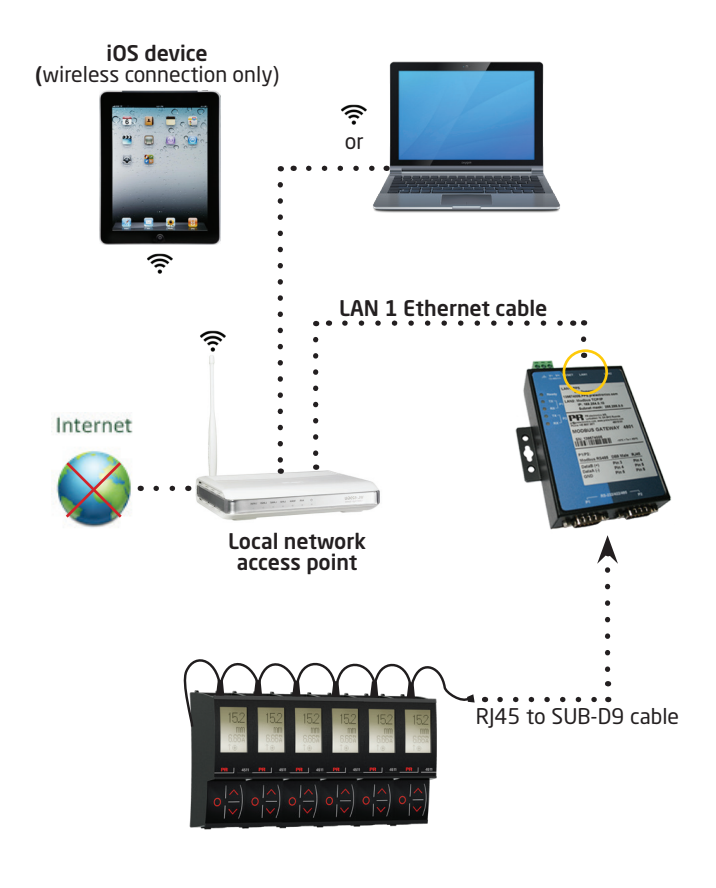

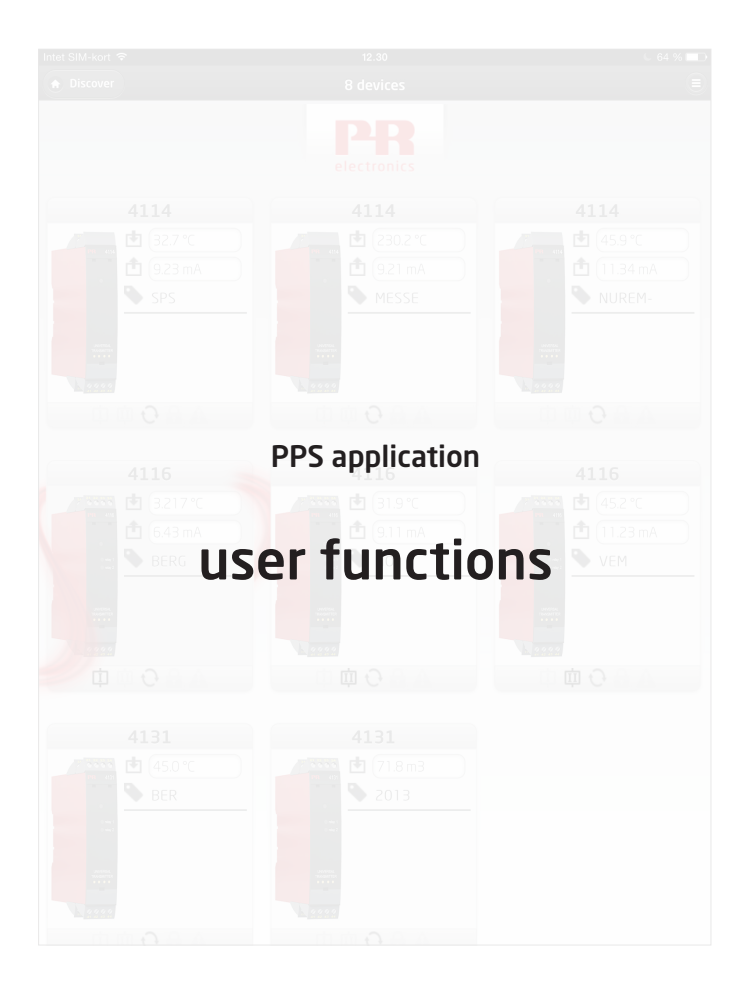

### **PPS application - User functions**

**By tapping the 4801 gateway** - found in the Discovery view list - you will now see a view of all system 4000 and/or 9000 devices connected on this gateway segment.

#### Please note:

If no devices appear the first time you access the discover list check the communication settings of your gateway and all 4511 devices. PR recommends a baud rate of at least 57.6k for running the PPS application.

**On the top** - the PPS application indicates the number of devices connected to the segment.

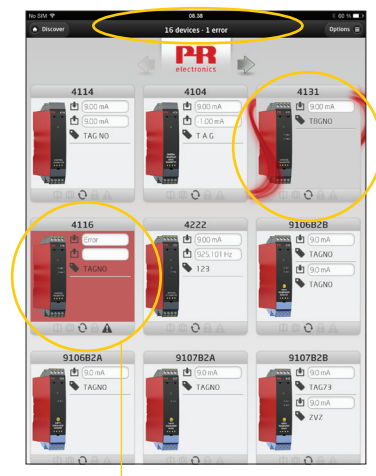

The red "PR flow" - symbol appears when you tap a specific device. The 4511 backlight on that device will begin flashing to provide a local indication that the device has been selected.

By tapping - the same device again, the screen will display the summary view for that device.

| 165           | 4116 Summary     |        |
|---------------|------------------|--------|
|               |                  |        |
| 4116          | least            |        |
| 4110          | Inter Tane       |        |
| 2166 2        | Current Range    | 4.20m  |
| 🖆 (433 mA     |                  |        |
| N 1000        | Displa           | y      |
|               | Display Unit     |        |
|               | Decimal Point    | X.300  |
| 122           | Display Low      |        |
| Warmer .      | Disbrit with     |        |
| m 0 0 0       | Relay            | 1      |
| ψ · · ·       | Relay Function   | SETPON |
| Leasting      | Relay Setpoint   | 8      |
| Constant O    | Relay Hysteresis | 7      |
| Address 243   |                  |        |
|               | Relay            | 2      |
| C Configure   | Relay Function   | SETPON |
|               | Portay Serporz   |        |
| O Simulate    | newy mysselless  |        |
|               | Outos            | 1      |
|               | Output Type      |        |
|               | Current Range    | 0.20e  |
|               |                  |        |
|               | C) seamand       |        |
|               | Graph            |        |
| 1.000         |                  |        |
|               |                  |        |
| 1.990.4       |                  |        |
|               |                  |        |
|               |                  |        |
| Level a Bland |                  |        |
| adaut 1       |                  | 1      |
| 1.0007        |                  |        |

**Any devices with an error** - have a flashing red background.

### PPS application - Device view and programming

**In the summary view** - you can view and change most configuration parameters, monitor the process values, and manually control the device I/O.

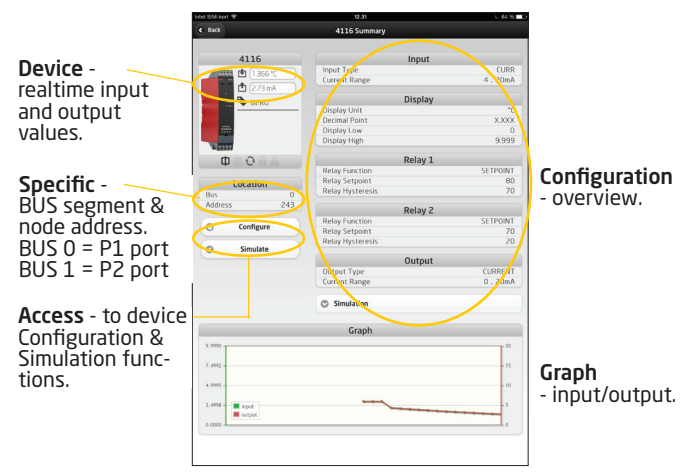

#### Device - Configuration function page.

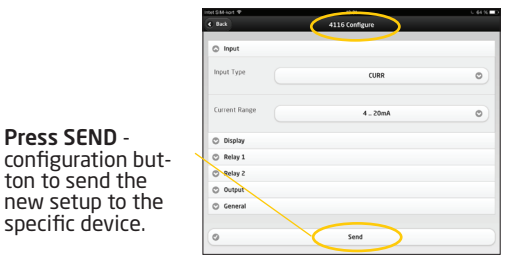

### PPS application - Admin control access

Press Options - to enter Admin menu. -

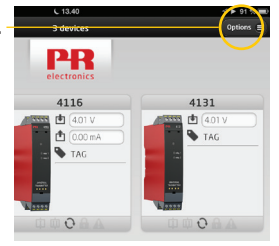

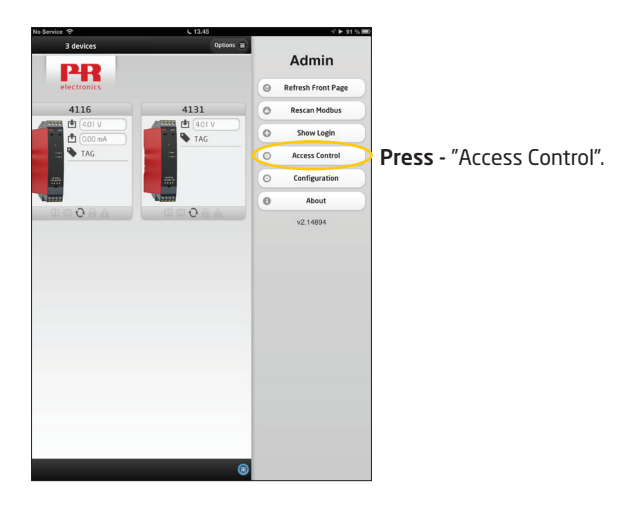

#### **PPS application - Admin control access**

**User list** - shows you the users that have access to your 4801 gateway, and what level of access they have.

- 0 = Only local access
- 1 = Local and remote access
- 2 = Administrator access

Only administrators have the right to change user access level.

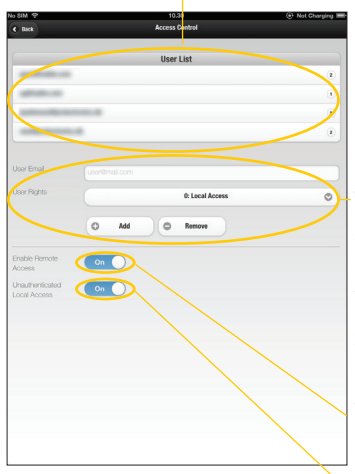

This section - allows the administrator(s) to add new users to the user list by typing in their email address. An administrator - can select level of access that new users have. A user can also be removed from the user list here.

This button selector - tells the 4801 gateway whether or not remote access is allowed.

This button selector - allows anyone connected to the same network to access the 4801 gateway, even if they are not on the user list.

The first user - will automatically be assigned as administrator.

### PPS application - Admin control menu

#### 4801 gateway Modbus parameter configuration

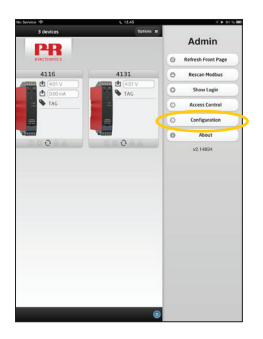

**Tapping** - the "Configuration" button opens the Configuration screen.

This allows you to configure the 4801 gateways serial connection, which needs to match the 4511 configuration.

| SIM 🗢    | 10.30<br>Configuration | Not Charging II |
|----------|------------------------|-----------------|
|          | Gateway                |                 |
| Baudrate | 57600                  | ٥               |
| Stopbit  | 1                      | 0               |
| Parity   | Even                   | 0               |
| 0        | Apply                  |                 |
|          |                        |                 |

**Please note** - by default - the 4801 gateway is configured to a 57.6k baud rate, even parity and 1 stop bit. PR recommends a baud rate of at least 57.6k.

The 4511 units - are needed to be configured to the same baud rate as the 4801 gateway. By default is the 4511 configured to a 19.2k baud rate, even parity and 1 stop bit.

#### PPS application - Admin control menu

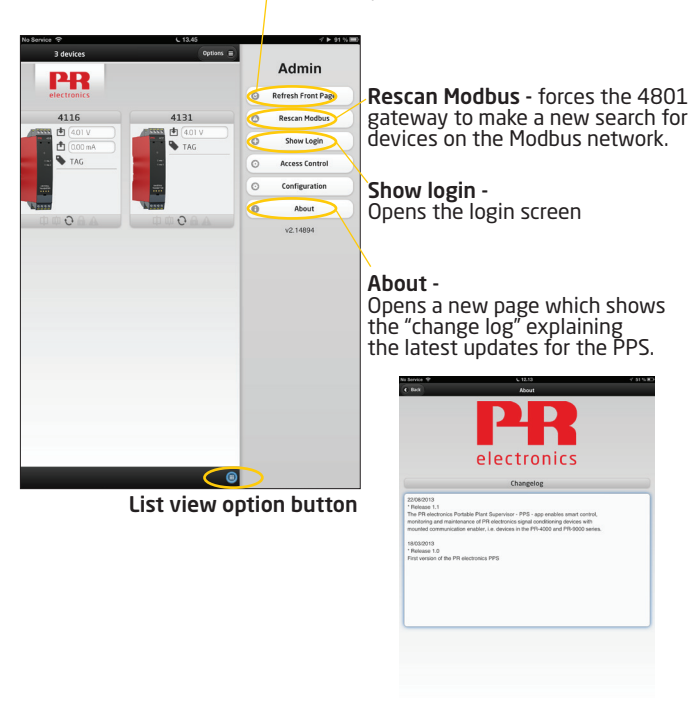

Refresh Front Page data are updated from all devices. Tapping the "List view" button - opens a list of devices connected to the specific 4801 gateway bus segment.

**This allows you** - to get an easy to read overview of all the connected devices on the segment. The individual Modbus node address of each device is also shown on this list.

| Discover                        | 12.57           | Detions = |
|---------------------------------|-----------------|-----------|
|                                 | PRR electronics |           |
|                                 |                 |           |
|                                 | BUS 0           |           |
| BUS 0 / ADDR 2 / TYPE 910       | 7B2B            | 0         |
| BUS 0 / ADDR 4 / TYPE 413       | 1               | 0         |
| BUS 0 / ADDR 7 / TYPE 911       | 681             | 0         |
| BUS 0 / ADDR 8 / TYPE 411       | 6               | 0         |
| BUS 0 / ADDR 10 / TYPE 9203B1B  |                 | 0         |
| BUS 0 / ADDR 173 / TYPE 9113BA  |                 | 0         |
| BUS 0 / ADDR 176 / TYPE 4222    |                 | 0         |
| BUS 0 / ADDR 182 / TYPE 911388  |                 | 0         |
| BUS 0 / ADDR 186 / TYPE 4114    |                 | 0         |
| BUS 0 / ADDR 188 / TYPE 4104    |                 | 0         |
| BUS 0 / ADDR 243 / TYPE 9202818 |                 | 0         |
| BUS 0 / ADDR 244 / TYPE 4222    |                 | 0         |
| BUS 0 / ADDR 245 / TYPE 9106828 |                 | 0         |
| BUS O / ADDR / A/ UNIT TUV/H/A  |                 | 0         |
|                                 |                 |           |
|                                 |                 |           |
|                                 |                 |           |
|                                 |                 |           |
|                                 |                 | 0         |

If a device line - is shown in red, this indicates a device or signal error. Tapping a specific item line takes you directly to the device programming view, and allows you to easily configure and simulate a device.

| tel SM-hori 🔻  | 10.31            | U 64 %   |
|----------------|------------------|----------|
| e Bak          | 4116 Summary     |          |
| 4110           |                  |          |
| 4110           | Input            |          |
| 1356 1         | input type       | 4 2004   |
| (A 223 ed.)    | Concil harge     |          |
| a contract     | Display          |          |
| A DENT         | Display Unit     |          |
|                | Decimal Point    | XXXX     |
| 122            | Display Low      | 0        |
|                | Display High     | 9.999    |
| A              |                  |          |
| 0 0 0          | Relay 1          |          |
|                | Relay Function   | SETPOINT |
| Location       | Relay Setpoint   | 80       |
| 80 0           | Relay Hysteresis | 70       |
| Address 243    |                  |          |
|                | Relay 2          |          |
| O feefieurs    | Relay Function   | SETPOINT |
| 0              | Relay Setpoint   | 70       |
| C Finalata     | Relay Hysteresis | 20       |
| 0 mon          | 0                |          |
|                | Output           |          |
|                | Conput Type      | CORRENT  |
|                | Content Karige   | 0.2019   |
|                | C Simulation     |          |
|                | Carab            |          |
|                | Graph            |          |
| 4.4940         |                  | 20       |
| 1.000          |                  | -        |
| 5.000 B        |                  |          |
| 4 1000         |                  |          |
|                |                  |          |
| 2.000 - B hour |                  |          |
| E extent       |                  |          |
| 0.0000         |                  |          |

**Displays** Programmable displays with a wide selection of inputs and outputs for display of temperature, volume and weight, etc. Feature linearisation, scaling, and difference measurement functions for programming via PReset software.

£x

**Ex interfaces** Interfaces for analogue and digital signals as well as HART<sup>®</sup> signals between sensors / I/P converters / frequency signals and control systems in Ex zone 0, 1 & 2 and for some devices in zone 20, 21 & 22.

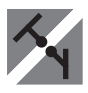

**Isolation** Galvanic isolators for analogue and digital signals as well as HART<sup>®</sup> signals. A wide product range with both loop-powered and universal isolators featuring linearisation, inversion, and scaling of output signals.

**Temperature** A wide selection of transmitters for DIN form B mounting and DIN rail devices with analogue and digital bus communication ranging from application-specific to universal transmitters.

**Multifunctional** PC or front programmable devices with universal options for input, output and supply. This range offers a number of advanced features such as process calibration, linearisation and auto-diagnosis.

| 0 | ( <b>*</b> )<br>== | www.prelectronics.fr<br>sales@prelectronics.fr     |
|---|--------------------|----------------------------------------------------|
|   | (₽) (₽) (₽)        | www.prelectronics.de<br>sales@prelectronics.de     |
| • | ( <b>*</b>         | www.prelectronics.es<br>sales@prelectronics.es     |
| • | (*)                | www.prelectronics.it<br>sales@prelectronics.it     |
| ¢ | ()<br>=            | www.prelectronics.se<br>sales@prelectronics.se     |
|   | ()<br>=7           | www.prelectronics.com<br>sales@prelectronics.co.uk |
| ۹ | ( <b>*</b>         | www.prelectronics.com<br>sales@prelectronics.com   |
| ۲ | ()<br>=            | www.prelectronics.cn<br>sales@prelectronics.cn     |

#### Head office

Denmark PR electronics A/S Lerbakken 10 DK-8410 Rønde www.prelectronics.com sales@prelectronics.dk tel. +45 86 37 26 77 fax +45 86 37 30 85

the second second secon

DANAK

GUALITY SYSTEM AND ENVIRON-MENTAL MANAGEMENT SYSTEM

DS/EN ISO 9001 DS/EN ISO 14001

≣DS≣

CERTIFIED

CE

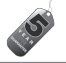